現在競技者登録をしている方、過去に競技者登録をしていた方は、会員登録が完了しています。 本協会から各チームに新 ID と仮パスワードを送付していますので、チーム責任者に ID を確認して ログインしてください。

※事前に登録したことが無いか確認してください。<br />
重複して登録すると大会の記録等が正しく同期<br />
できません。<br />
くれぐれも重複登録には気を付けてください。

APAN MASTERS SWIMMING ASSOCIATION -- 総計版法人日本マスターズ水泳協会 [1] ホームページのメニューにある 会員ページ Login .... ジャパンマスターズ2019 【会員ページ】のボタンをクリックして 幕行者登録 受付を開始 ャパンマスター ズ 2019 ログインページを開きます 2019年11月8日 ジャパンマスターズスプリント2019 ス タートリスト公開 2019年度長距離大会 带向計時票裏面訂 ジットカード決済障害発生、および様 一覧を見る 「長距端大会2019」 大会報告 #19回世界マスターズ水泳選手種 2021福岡 大会組織委員会 国際水泳連想(mmili 

 ISB水泳連盟 (FINA)マスターズ

 公益财团法人日本水泳運盟 一般社団法人日本スイミングクラブ [2] ログインページの 会員ログイン Member Login ロワイン (Login) 【新規会員登録】のボタン 必要なIDは個人ID(登録カードに記載)と同じです。 検査整理をしている方 - 責任者をしている方】 会に出場したことのある方 - 責任者をしたことのある方】 対与されています。【新規会員整理】はゼず、お持ちの個人1Dで日 をクリックします。 より発行する例パスワードが必要です。 わからない場合は、ホームページトップ書 パスワードを忘れた方はこちら (Forgot Password?) 便 パスワード 新規会員登録はこちら (Create an account) ホームページに戻る (Back to Home) 現在競技者登録をしている方、過去に競技者登録をしていた方は、ユーザー(会員) が完了しています。本協会から各チームに新わと扱けスワードを送付していますの ーム責任者にIDを確認してログインしてください。 また過去にチーム責任者をされて で、本協会までお問合せください ユーザー (会員) 登録が完了していますの ユーザー登録 [3] メールアドレスとパスワードを入力して Create an account 【送信】をクリックします。 メールアドレス Email xxxxxx@masters-swim.or.jp パスワー (アルファベットと数字の組み合わせ6文字以上20文字以下) Password (6 or more 20 less combination of alphabets and numbers) もう一度同じパスワードを入力してください。 Retype Par ..... 送信 apan masters swimming association 一般出団人日本マスターズ水泳協会 り. 1

[4] 送信ボタンを押すと、画面が遷移して、 登録したメールアドレスへ案内メールが 送信され 12時間以内にユーザー登録を 完了するようにメッセージが出ます。 ※画面が表示されたら案内メールの 受信を確認してください。 メールが届かない場合は違うメールアド レスで登録してください。

[5] 案内メールの内容を確認し、記載されている アドレスをクリックしてリンク先を開きます。 ※アドレスをクリックしてもブラウザが立ち上が らない場合は、アドレスをコピーしてブラウ ザのアドレスバーにペーストしてリンク先を 開いてください

登録されたメールアドレスヘユーザー登録ご案内のメールを送信しました。 12時間以内にメールの内容に従って、ユーザー登録を完了してください。 時間内に登録できなかった場合は、新規登録から再申請してください。 Copyright Japan Masters Swimming Association. All Rights Reserved. (登録したメールアドレス) 様 一般社団法人日本マスターズ水泳協会への登録手続き、ありがとうございます。 ユーザー登録はまだ完了していません。12 時間以内に以下のリンクをクリックして、 手続きを進めてください。 https://www.masters-swim.or.jp 71 81 97 58 1 ください。 本メールアドレスは送信専用です。このメールに返信されても、お答えできません のでご了承ください。 このメールに心当たりのない方は、以下までご連絡ください。 一般社団法人日本マスターズ水泳協会

https://www.masters-swim.or.jp/staging/

ユーザー登録

まだ登録は完了していません。

[6] [5]のアドレスのリンク先を開くと、一旦ユー ザー登録が完了した内容が表示されます。

※ここで競技者登録は完了ではありません。 ログインして個人情報を登録します。

ユーザー登録完了

ユーザー登録が完了しました。 ご登録頂いたメールアドレスとパスワードでログインしたのち、 引き続き個人情報の登録を行ってください。

[6]-1 『タイムアウトしたか、すでに登録されてい ます』と表示された場合、以前にユーザー登 録が完了している、もしくは 12 時間以内に ユーザー登録を完了しなかった、または何ら かの問題で正しく登録できなかった場合が 考えられます。画面上の『新規登録』のリンク からユーザー登録をやり直してください。

ユーザー登録完了

タイムアウトしたか、すでに登録されています。 登録ができていない場合は、新規登録から再度登録してください。

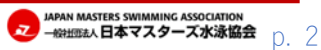

[7] 再度ログインページを開いて、[3]で登録した メールアドレスとパスワードでログインし ます。

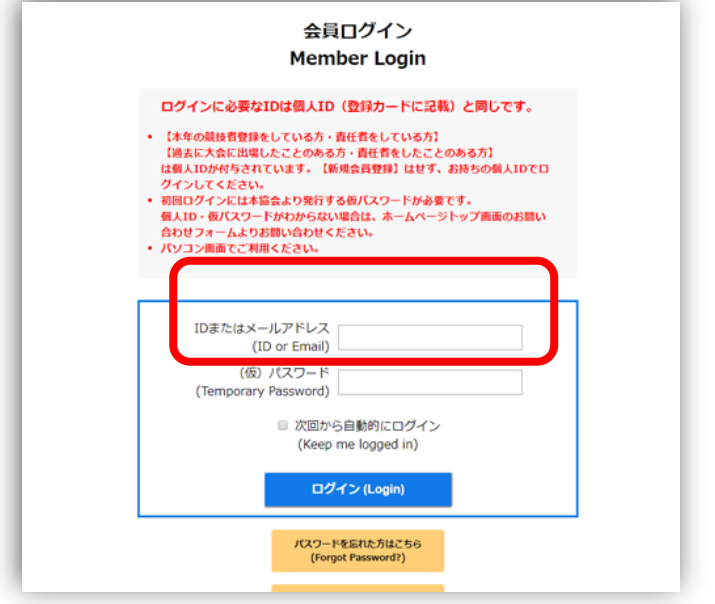

[8] ログインするとマイページが開きます。 個人情報の入力フォームが表示され るので、注記をよく読み情報を入力し ます。

<u>а-</u>1

ログフ

|                                                                                                    | IMMING ASSOCIATION<br>マスターズ水泳協会                                                 |
|----------------------------------------------------------------------------------------------------|---------------------------------------------------------------------------------|
| 個人情報登録                                                                                                    |                                                                                 |
| ご利用頂くには、個人情熱                                                                                                | 8巻録が必要です。以下の項目をご記入ください。                                                         |
|                                                                                                    |                                                                                 |
| ※1 必須項目<br>※2 チーム責任者、終身景                                                                                    | 録衆申請者、および登録競技役員申請者は必須項目                                                         |
| ※3 大会によっては必須で                                                                                               | ?ज.                                                                             |
| ※4 パスポートナンバーを                                                                                               | 2入力した場合は、それを確認できるパスポートの写真も選択してください。<br>NAFに交互することはこの画面ではなく「メンパー・表任老編集」から行ってください |
| ID                                                                                                    |                                                                                 |
| E 务¥1                                                                                                    | (姓) (名)                                                                         |
| 7117+*1                                                                                                    |                                                                                 |
| ブリカリ ※1                                                                                                    |                                                                                 |
| 央話石末1                                                                                                    | (石) (姓)                                                                         |
| ニックネーム                                                                                                    |                                                                                 |
| <b>旗与員</b> ※3<br>大会でのIDカードに印刷され<br>る師写育です。本人の師がは<br>っきり利別できる写真として<br>ください。遊祝後に回講をド<br>ラッグするとサイズを調整で<br>きます。 | <sup>選択(lipg)</sup><br>ファイルサイズが10MB以下の写真を選択してください。                              |
| E-mail                                                                                                    | yyyyy@masters-swim.or.jp                                                        |
| 生年月日※1                                                                                                    | - ▼年 - ▼月 - ▼日 暦年齢 ? 歳                                                          |
| 性別※1                                                                                                    | ◎ 男 ◎ 女                                                                         |
| 郵便番号※2                                                                                                    | - 住所検索                                                                          |
| 都道府県※2                                                                                                    | 選択してください 🍷                                                                      |
| 市区町村※2                                                                                                    |                                                                                 |
| 番地※2                                                                                                    |                                                                                 |
| 建物名・会社名                                                                                                    |                                                                                 |
| 電話番号1※2                                                                                                    | • • • •                                                                         |
| 電話番号 2                                                                                                    | · · · ·                                                                         |
| FAX番号                                                                                                    | • • •                                                                           |
| 緊急連絡先名                                                                                                    |                                                                                 |
| 緊急連絡先続柄                                                                                                    |                                                                                 |
| 緊急連絡先電話番号                                                                                                   |                                                                                 |
| 緊急連絡先FAX番号                                                                                                  |                                                                                 |
| バスポートナンバー※4                                                                                                 |                                                                                 |
| バスボート写真※4                                                                                                   | 選択(jpg)<br>フェイルサイブが10MRIV下の写画を選択してください。                                         |

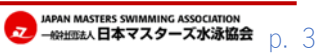

[9] 入力が終わったら【確認】ボタンを押し、入力内容の確認画面が表示されるので、内容がよければ【登録】 ボタンを押します。修正箇所がある場合は【戻る】ボタンで入力フォームに戻ります。

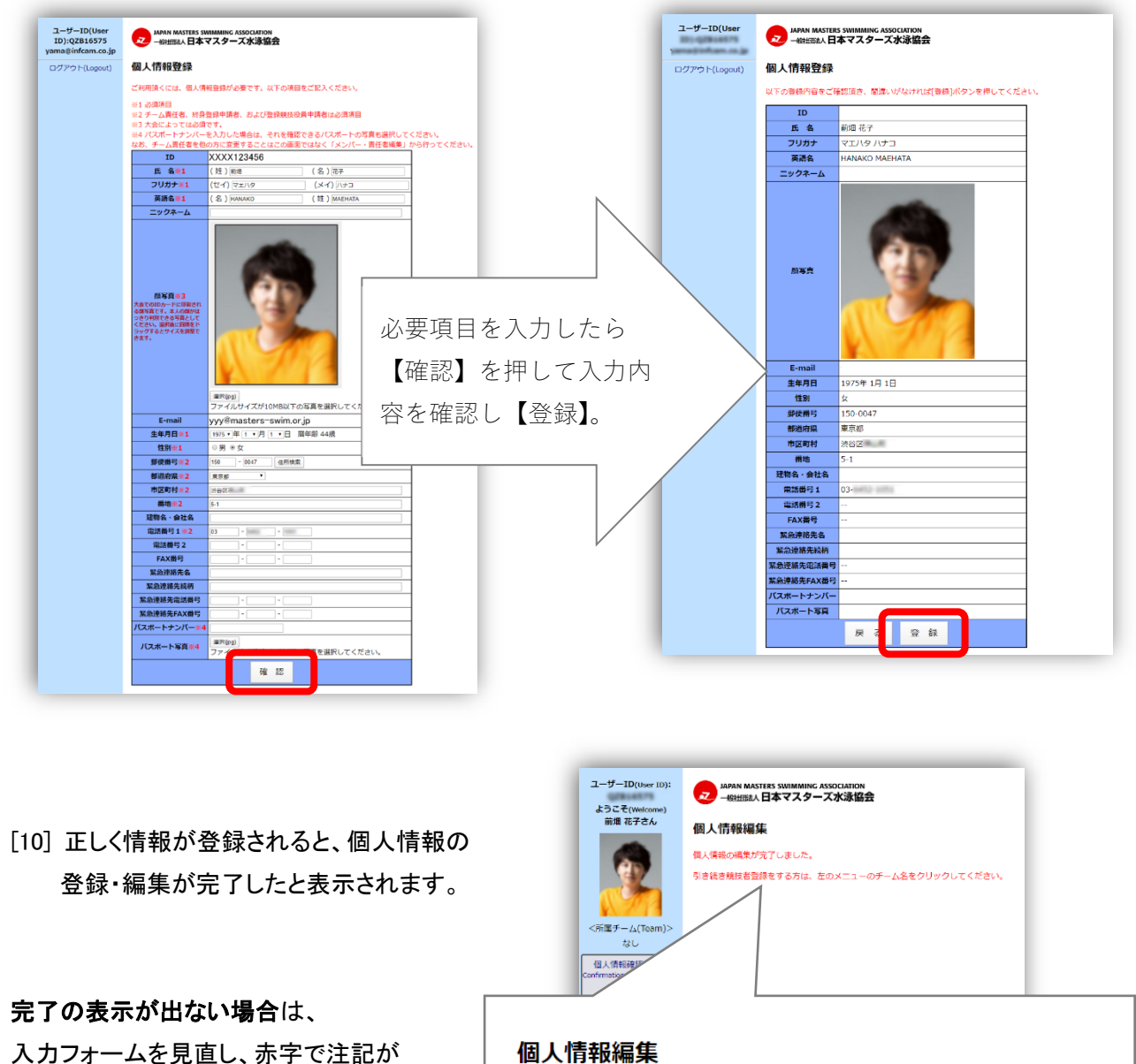

入カフォームを見直し、赤字で注記が 出ていないか確認して入力し直します。

| 包人情報發起<br>Confirmation      |                 |          |
|-----------------------------|-----------------|----------|
| 個人情報編集                      |                 |          |
| 個人情報の編集が完了しました。             |                 |          |
| 引き続き競技者登録をする方は、             | 左のメニューのチーム名をクリッ | クしてください。 |
| ロジアジヤ(Lagoa)<br>申し込み操作マニュアル |                 |          |

この後、競技会に出場するためには、「競技者登録」(年度登録)と「チームへの所属」が必要です。

- ●チームへ所属するには、既にあるチームへ「チームへ所属申請」を行うか、自分で新規に「チームを作成」して ください。
- ●「競技者登録」(年度登録)は、このマイページで行うか所属先のチーム責任者に代行してもらうことが出来 ます。

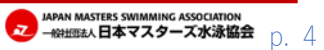